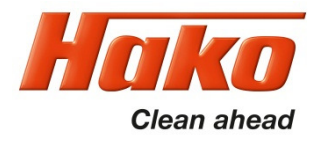

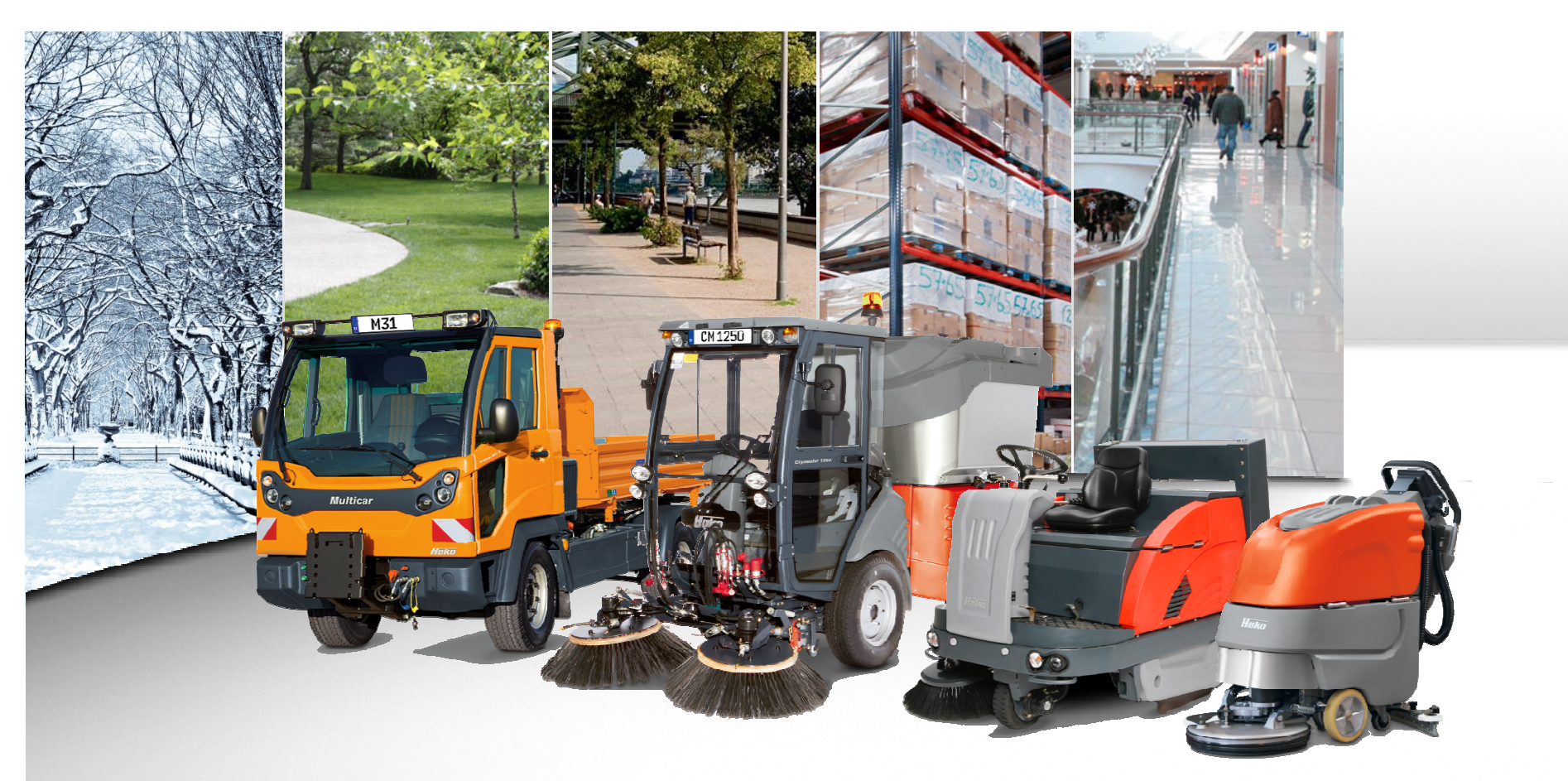

Installation HakoDiagnose, MainSetup und Updates

User guide for installation, mainsetup and updates

KUD J. Göb, 13.06.2018

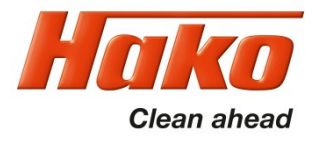

## Download

Die HakoDiagnose ist im Hako webx-Portal per Download verfügbar. Zum Jahres-Update vorhandener Installationen oder zur Neuinstallation die Datei "HakoDiagnoseMainSetup\_xx.exe" herunterladen. Zum updaten der Applikation die Dateien "HakoDiagnoseUpdate xx.exe" herunter laden.

HakoDiagnosis is available for download from the Hako webx portal.

For the annual update of previous installations or for a new installation download the file "HakoDiagnose MainSetup\_xx.exe".

To update the application, download the files "HakoDiagnoseUpdate\_xx.exe".

| Aktueller Ordner: /Download/KUD/ServiceDocs/08-A-Training Online/3.Diagnose/HakoDiagnose |                  |           |                    |       |  |  |
|------------------------------------------------------------------------------------------|------------------|-----------|--------------------|-------|--|--|
| Name 🔻                                                                                   | Geändert am      | Größe     | Titel              | Autor |  |  |
| Anleitung Guide HakoDiagnose MainSetup_2018.pdf                                          | 02.01.2018 14:23 | 2,18 MB   | HakoMainSetup_2018 | jgoeb |  |  |
| HakoDiagnose MainSetup 85-00-2144-80.exe                                                 | 28.12.2017 15:28 | 902,53 MB |                    |       |  |  |
| HakoDiagnoseUpdate2018_1.exe                                                             | 16.02.2018 14:19 | 69,62 MB  |                    |       |  |  |
| HakoDiagnoseUpdate2018_2.exe                                                             | 12.04.2018 11:35 | 54,62 MB  |                    |       |  |  |
| HakoDiagnoseUpdate2018_3.exe                                                             | 07.06.2018 14:16 | 37,94 MB  |                    |       |  |  |

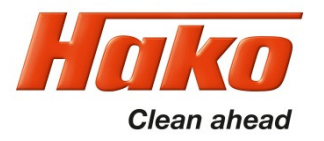

## Installation MainSetup

Schließen Sie alle anderen Anwendungen, nach der Installation kann ein Neustart des PC erforderlich sein. Starten Sie dann das Setup per Doppelclick, von einem beliebigen Speicherort. Folgen Sie den Hinweisen des Setup-Assistenten.

Close all other applications, at the end of installation a restart is expected. Run the Setup by double click, from any memory location. Follow the instruction of the setup assistant.

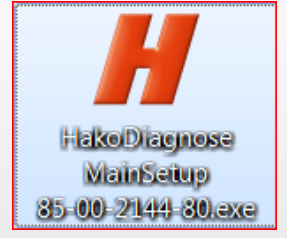

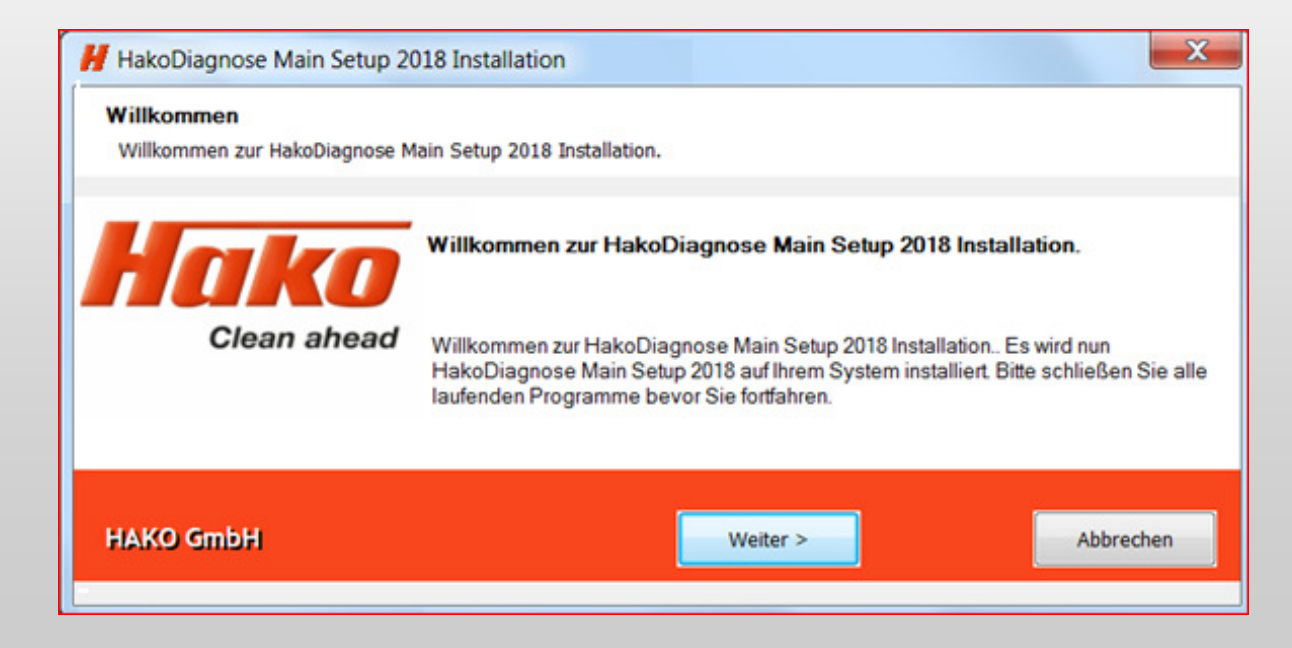

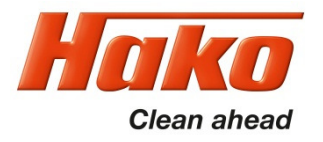

## Installation

Führen Sie zum Abschluss der Installation bei Bedarf einen Neustart aus. Die Installation ist damit beendet, gestartet wird HakoDiagnose per Doppelclick auf das Bildschirm-Symbol.

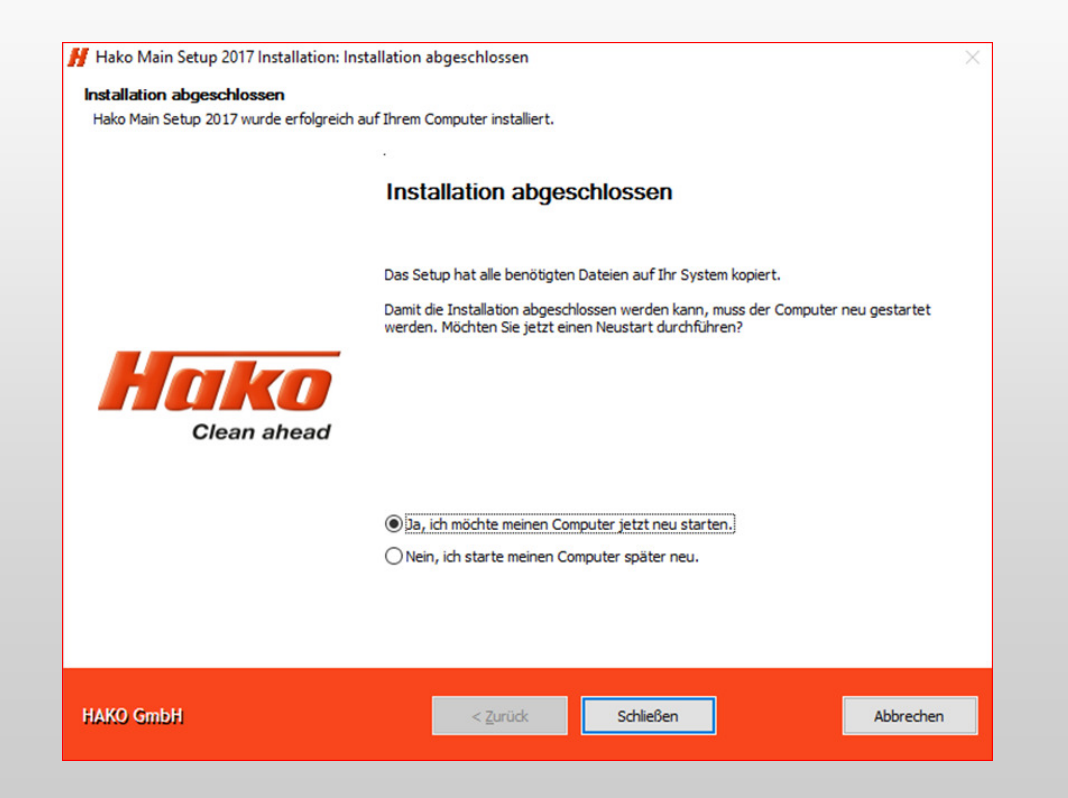

If necessary, reboot the system to complete the installation. The setup is finnished.

Double click the desktop icon "Hako Diagnose" to start the diagnosis application.

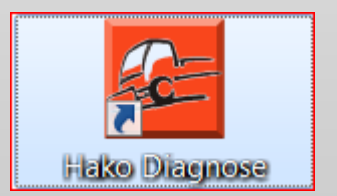

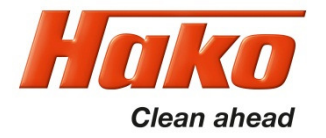

## Weitere Anwendungen Other applications

Zur Installation weiterer Diagnose-Anwendungen wechseln Sie nach "C:\HakoDiagnose\Tools\" und führen die entsprechenden Setup aus.

For installation of other diagnosis applications change to "C:\HakoDiagnose\Tools\" and run the appropriate setup files.

| Computer ► (C:) OS ► HakoDiagnose ► Tools ►  |                             |                  |  |  |  |
|----------------------------------------------|-----------------------------|------------------|--|--|--|
| Organisieren 🔻 🖻 Öffnen Brennen Neuer Ordner |                             |                  |  |  |  |
| <b>↓</b> + ^                                 | Name                        | Änderungsdatum   |  |  |  |
|                                              | BODAS-service 3.5 Setup.exe |                  |  |  |  |
|                                              |                             |                  |  |  |  |
|                                              | 01.06.2016 14:28            |                  |  |  |  |
| HakoSupport12 exe                            |                             | 27.06.2017.17:05 |  |  |  |